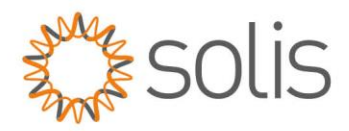

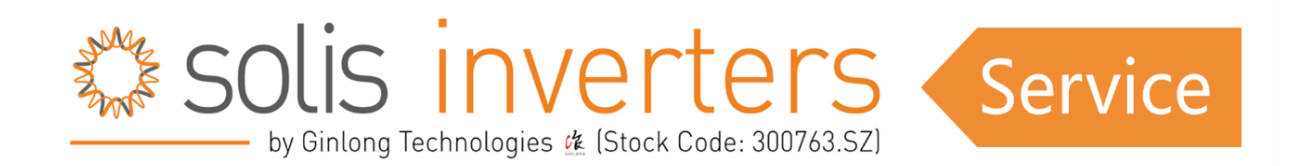

## Smartfox & Solis Wechselrichter

### **Einleitung**

Dieser Artikel geht auf die Feinheiten der Verbindung und Konfiguration von Solis-Wechselrichtern und Batteriesystemen mit SmartFox-Überwachungslösungen ein und beleuchtet, wie diese Synergie die Effizienz und Verwaltung von Solarenergie verbessert. Durch die Nutzung der Fähigkeiten von SmartFox-Geräten erhalten Benutzer ein umfassendes Verständnis von PV-Daten und Batterieleistung und übernehmen letztendlich die Kontrolle über ihre Solaranlagen wie nie zuvor.

#### Inhalt

- Erforderliche Komponenten
- <u>Anschluss</u>
- Einstellungen am Wechselrichter (ein Wechselrichter)

• Einstellungen am Wechselrichter (mehrere Wechselrichter)

\_\_\_\_\_

<u>Einstellungen am SMARTFOX</u>

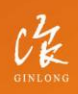

Made by Ginlong Technologies Stock Code: **300763.SZ**  W: solisinverters.com e: europesales@solisinverters.com

-----

\_\_\_\_\_

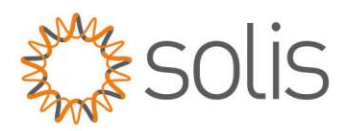

## **Erforderliche Komponenten**

A:

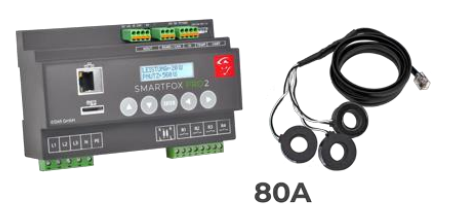

SMARTFOX Pro / Pro 2, inkl. Stromwandler 80A Pro: Softwarestand EM2 00.01.07.02 oder höher Pro 2: Softwarestand EM3 00.01.07.02 oder höher Pro: Art. Nr. 0791732486575 Pro 2: Art. Nr. 0767523866383

ODER

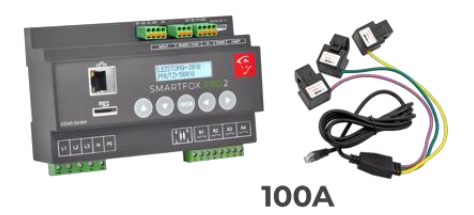

SMARTFOX Pro / Pro 2, inkl. Stromwandler 100A Pro: Softwarestand EM2 00.01.07.02 oder höher Pro 2: Softwarestand EM3 00.01.07.02 oder höher Pro: Art. Nr. 0791732486698 Pro2: Art. Nr. 0767523866390

B:

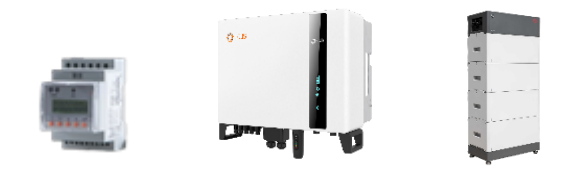

Solis Hybrid S6 Serie EH3P 5 - 10kW + Batteriesystem & Energy Meter

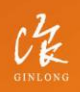

Made by Ginlong Technologies Stock Code: **300763.SZ**  W: solisinverters.com e: europesales@solisinverters.com 🖪 🎔 🖿

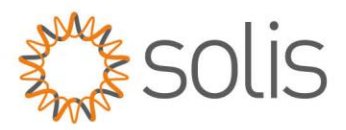

## Anschluss

Die Kommunikation mit den Solis Wechselrichtern erfolgt über RS485. Verbinden Sie die beiden Geräte mittels einer geeigneten Steuerleitung (z.B. CAT5) mit einem RJ45-Stecker.

Das Anschlussbeispiel zeigt den Anschluss am Solis S6 EH3P 10K-H-EU. Die Verbindung zu anderen Solis Geräten erfolgt nach dem gleichen Prinzip.

Es ist möglich, bis zu 5 Wechselrichter gleichzeitig auszulesen. Diese können über das "Daisy-Chain-Verfahren" miteinander verbunden werden. Dabei fungiert ein Wechselrichter als "Master-Wechselrichter", an dem der SMARTFOX über RS485 angeschlossen wird. Alle anderen Wechselrichter kommunizieren mit dem "Master-Wechselrichter" über die Schnittstellen "P-A" und "P-B". Der "P-A" Port des ersten Wechselrichters wird mit dem "P-B" Port des zweiten Wechselrichters verbunden, und dieser Vorgang kann für bis zu 5 Wechselrichter fortgeführt werden. Der letzte Wechselrichter verbindet seinen "P-A" Port wieder mit dem "P-B" Port des ersten Wechselrichters. Es ist auch möglich, eine Batterie an den Master-Wechselrichter anzuschließen. Der Energiemanager unterscheidet die Wechselrichter anhand der vergebenen Modbus-Adressen (ID).

Notiz: Für das Auslesen mehrerer Wechselrichter sind SMARTFOX Wechselrichterlizenzen erforderlich.

Notiz: Zur Auslesung eines Batteriespeichers ist eine SMARTFOX Batterielizenz erforderlich.

#### **Anschluss Smartfox:**

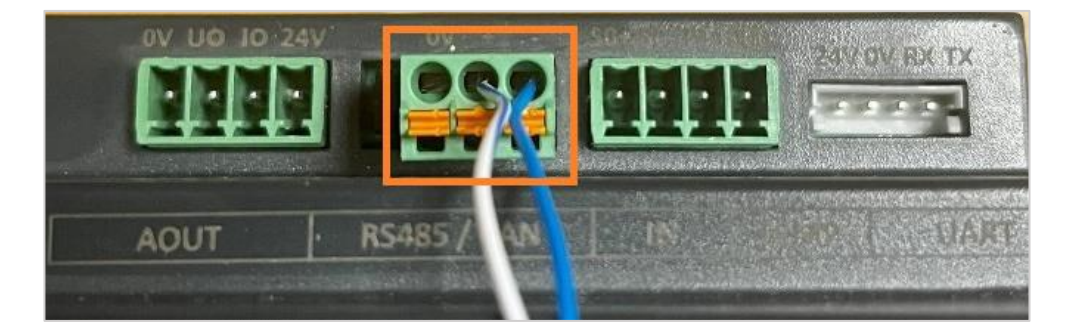

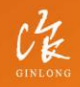

Made by Ginlong Technologies Stock Code: **300763.52**  W: solisinverters.com

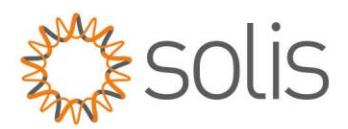

#### Anschluss Solis Wechselrichter:

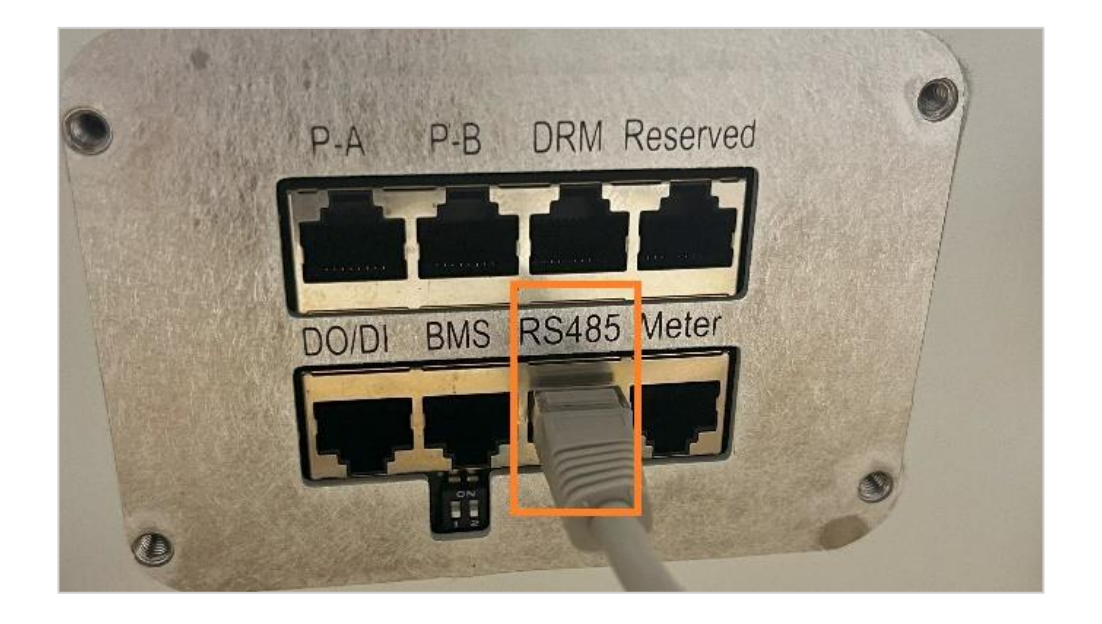

Zum Verbinden mit dem SMARTFOX wird der Draht von Pin 5 (z.B. T-568B = weiß/blau) am RS485+ Kontakt angeschlossen. Der Draht von Pin 4 (z.B. T-568B = blau) wird mit dem RS485- Kontakt des SMARTFOX verbunden.

AND AND

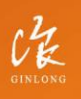

Made by Ginlong Technologies Stock Code: **300763.5Z**  W: solisinverters.com e: europesales@solisinverters.com 🖪 🎔 🖻

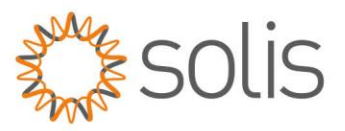

### Einstellungen am Wechselrichter (ein Wechselrichter)

Für den Fall der Installation eines einzelnen Wechselrichters sind folgende Einstellungen vorzunehmen. Sollten mehrere Wechselrichter gemeinsam geschaltet werden, bitte zum nächsten Punkt springen:

- 1: Öffnen Sie die SolisCloud App.
- 2: Wählen Sie die Option "Wechselrichter Konfiguration".
- 3: Wählen Sie die Option "Local Operation".

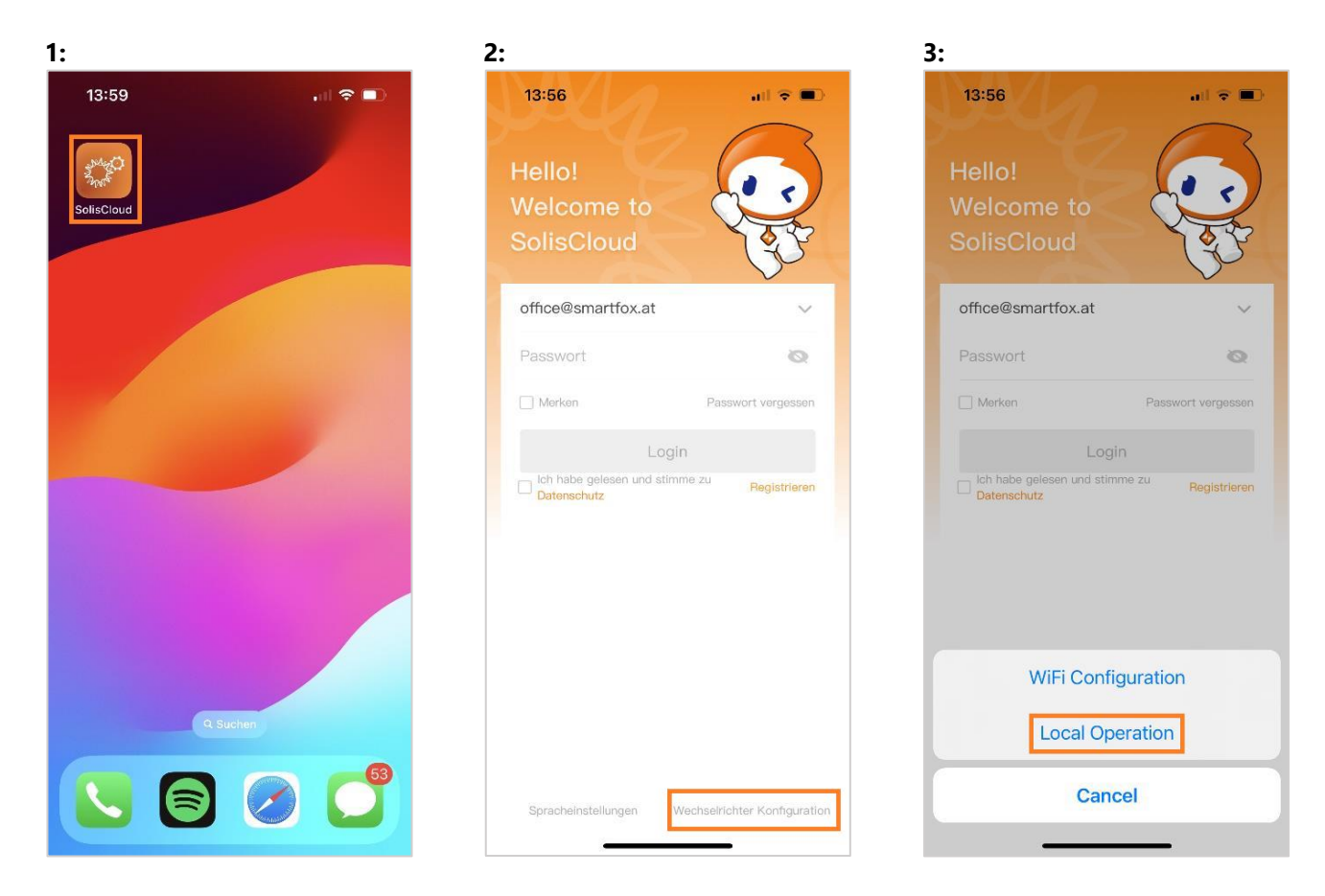

W: solisinverters.com e: europesales@solisinverters.com 🖪 🎔 🖿

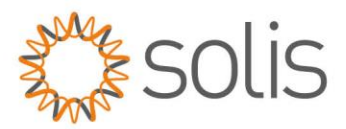

- 4: Wählen Sie "Connect with Bluetooth".
- 5: Aktivieren Sie Bluetooth auf Ihrem Smartphone und wählen Sie den zu konfigurierenden Wechselrichter aus.
- 6: Melden Sie sich als "Installer" mit den entsprechenden Zugangsdaten an.

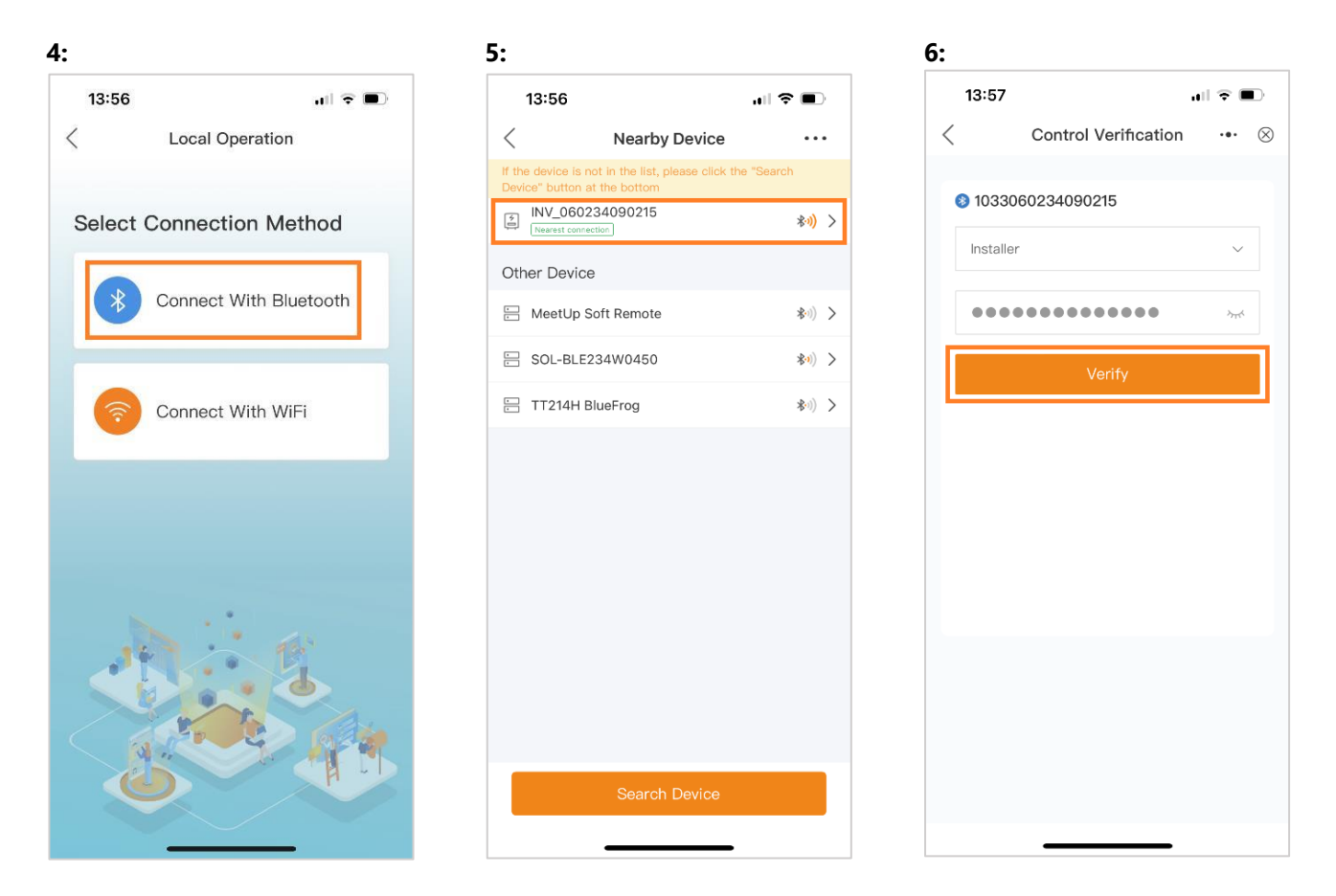

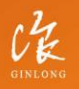

Made by Ginlong Technologies Stock Code: **300763.5Z**  W: solisinverters.com

e: europesales@solisinverters.com 🖪 У 🗖

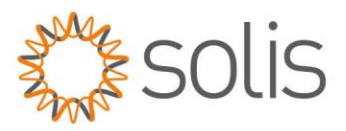

- 7: Öffnen Sie den Untermenüpunkt "Setting".
- 8: Wählen Sie die Option "Parallel Setting".
- 9: Tragen Sie unter "Physical Address ID" die gewünschte Modbus ID ein.

|                            |       | 8:                         |         | 9:                                       |     |
|----------------------------|-------|----------------------------|---------|------------------------------------------|-----|
| 13:54                      | ?∎    | 13:54                      | ıl ? ■) | 13:55                                    | Ŷ   |
| ( INV_060234090215         | ••• 🛞 | < INV_060234090215         | ••• ⊗   | < Parallel Setting                       | ••• |
| 033060234090215            | OFF   | 1033060234090215           | OFF     | Parallel Mode                            | S   |
| Inverter ON / OFF          |       | し Inverter ON / OFF        |         | Physical Address ID                      |     |
| 🕽 Work Mode                | >     | Q Work Mode                | >       | Manual Set Master/Slave                  | Μ   |
| Time Setting               | >     | () Time Setting            | >       | Total Number Of Hybrid Inverters Connect | ted |
| h Indicator Setting        | >     | ·                          | >       | Parallel Sync                            |     |
| r Grid Feed in Power Limit | >     | A Grid Feed in Power Limit | >       |                                          |     |
| Battery Setting            | >     | Battery Setting            | >       |                                          |     |
| Grid Code Setting          | >     | G Grid Code Setting        | >       |                                          |     |
| Smart Port                 | >     | 仓 Smart Port               | >       |                                          |     |
| Advanced Setting           | >     | Advanced Setting           | >       |                                          |     |
| Parallel Setting           | >     | 99 Parallel Setting        | >       |                                          |     |
| Quick Setting              | >     | n Quick Setting            | >       |                                          |     |
| Device Upgrade             | >     |                            | >       |                                          |     |
|                            | -0    |                            | ന       |                                          |     |

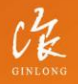

Made by Ginlong Technologies Stock Code: **300763.52**  w: solisinverters.com

e: europesales@solisinverters.com 🖪 У 🗈

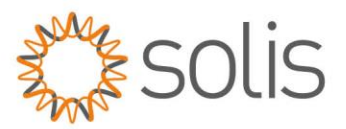

### Einstellungen am Wechselrichter (mehrere Wechselrichter)

Die nachfolgenden Konfigurationen müssen für jeden Wechselrichter einzeln festgelegt werden:

- 1: Öffnen Sie die SolisCloud App.
- 2: Wählen Sie die Option "Wechselrichter Konfiguration".
- 3: Wählen Sie die Option "Local Operation".

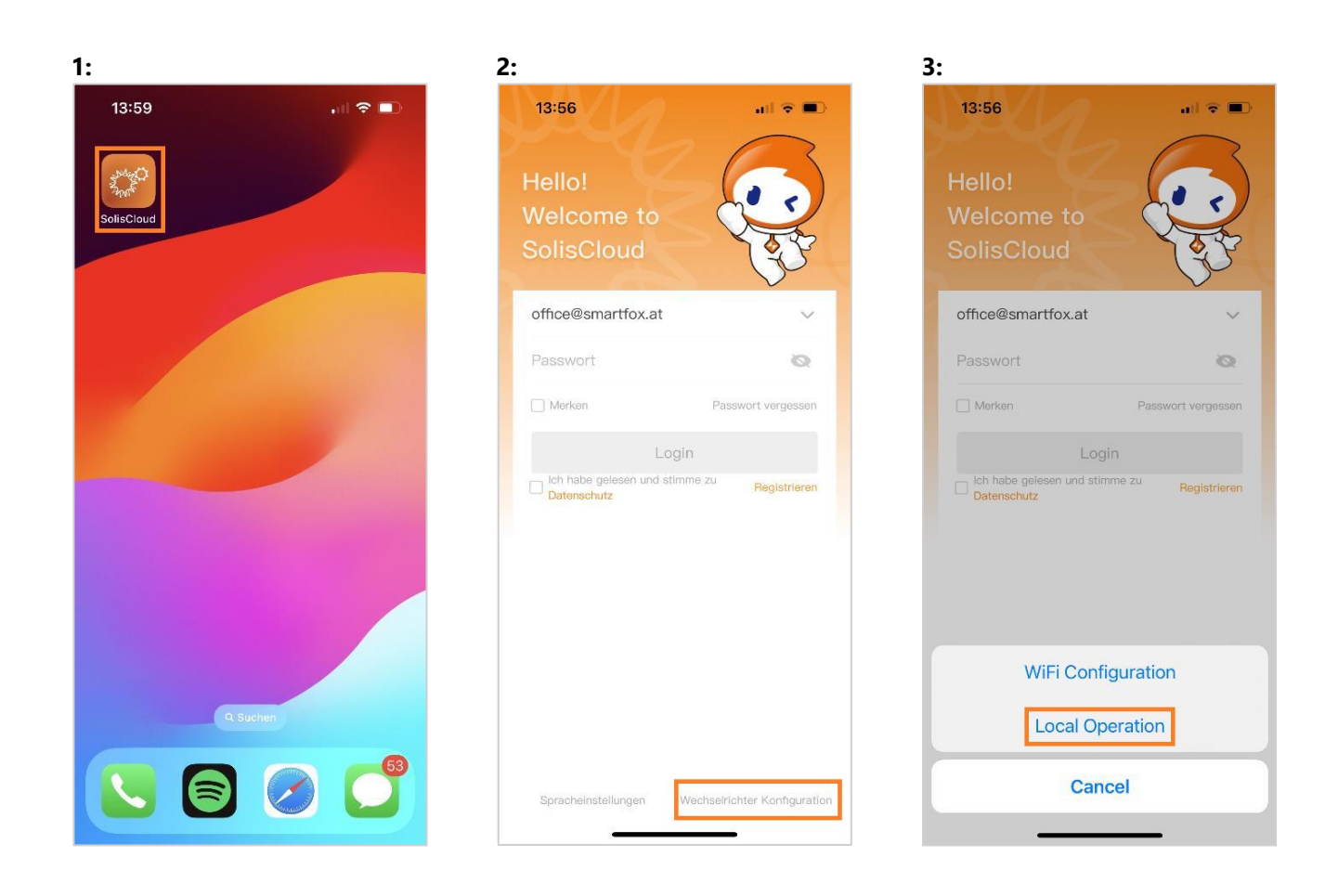

4: Wählen Sie "Connect with Bluetooth".

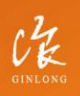

Made by Ginlong Technologies Stock Code: **300763.5Z**  W: solisinverters.com e: europesales@solisinverters.com 🖪 🎔 🖿

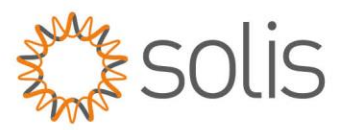

5: Aktivieren Sie Bluetooth auf Ihrem Smartphone und wählen Sie den zu konfigurierenden Wechselrichter aus.

6: Melden Sie sich als "Installer" mit den entsprechenden Zugangsdaten an.

| 4:            |                   | 5:                                                                  |                         | 6:             |                                                 |
|---------------|-------------------|---------------------------------------------------------------------|-------------------------|----------------|-------------------------------------------------|
| 13:56         | .ul 🗢 🗩           | 13:56                                                               | ,el 🗢 🗩                 | 13:57          | .ull 🗢 🖿                                        |
| < Local       | Operation         | < Nearby                                                            | Device ···              | < Contro       | Verification 🛞                                  |
|               |                   | If the device is not in the list, p<br>Device" button at the bottom | lease click the "Search | 8 103306023409 | 0215                                            |
| Select Connec | ction Method      | INV_060234090215                                                    | *J) >                   |                | 7210                                            |
|               |                   | Other Device                                                        |                         | Installer      | ~                                               |
| Connec        | ct With Bluetooth | MeetUp Soft Remote                                                  | <b>冬</b> 回) >           | ••••••         | کین کین کار کار کار کار کار کار کار کار کار کار |
|               |                   | SOL-BLE234W0450                                                     | \$·1) >                 |                | Verify                                          |
|               | ct With WiFi      | TT214H BlueFrog                                                     | *·1) >                  |                |                                                 |
|               |                   |                                                                     |                         |                |                                                 |
|               |                   |                                                                     |                         |                |                                                 |
|               |                   |                                                                     |                         |                |                                                 |
|               |                   |                                                                     |                         |                |                                                 |
|               |                   |                                                                     |                         |                |                                                 |
|               |                   |                                                                     |                         |                |                                                 |
|               |                   |                                                                     |                         |                |                                                 |
|               |                   |                                                                     |                         |                |                                                 |
|               | r                 | Search                                                              | Device                  |                |                                                 |
|               |                   |                                                                     |                         |                |                                                 |

7: Öffnen Sie den Untermenüpunkt "Setting".

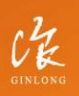

Made by Ginlong Technologies Stock Code: **300763.52**  w: solisinverters.com

e: europesales@solisinverters.com 🖪 У 🗖

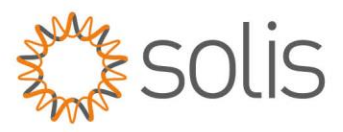

8: Wählen Sie die Option "Parallel Setting".

| 13:54        |                    | ull S        |                       |
|--------------|--------------------|--------------|-----------------------|
| <            | INV_0602340        | 90215 •      | ⊗                     |
| 10330602     | 34090215           |              | OFF                   |
| ල Inverte    | er ON / OFF        |              |                       |
| ۞ Work       | Vode               |              | >                     |
| () Time S    | Setting            |              | >                     |
| :ଡ଼ି: Indica | or Setting         |              | >                     |
| 📌 Grid F     | eed in Power Limit |              | >                     |
| 🖆 Batter     | y Setting          |              | >                     |
| 🛞 Grid C     | ode Setting        |              | >                     |
| 仓 Smart      | Port               |              | >                     |
| ô3 Advan     | ced Setting        |              | >                     |
| 👥 Paralle    | el Setting         |              | >                     |
| ፰ Quick      | Setting            |              | >                     |
| ∲ Device     | Upgrade            | _            | >                     |
| 6<br>Home    | ()<br>Info         | 资<br>Alarm S | <b>(2)</b><br>Setting |

| 8:                            |                       |
|-------------------------------|-----------------------|
| 13:54                         | ı  <b>? ■</b> )       |
| < INV_060234090215            | ••• ⊗                 |
| 1033060234090215              | OFF                   |
| 也 Inverter ON / OFF           |                       |
| Q Work Mode                   | >                     |
| () Time Setting               | >                     |
| :@: Indicator Setting         | >                     |
| A Grid Feed in Power Limit    | >                     |
| Battery Setting               | >                     |
| G Grid Code Setting           | >                     |
| 仓 Smart Port                  | >                     |
| O Advanced Setting            | >                     |
| 👥 Parallel Setting            | >                     |
| n Quick Setting               | >                     |
|                               | >                     |
| 分     E     送 Home Info Alarm | <b>(</b> )<br>Setting |

Einstellungen am Master - Wechselrichter:

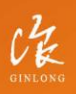

Made by Ginlong Technologies Stock Code: **300763.SZ**  w: solisinverters.com

e: europesales@solisinverters.com 🖪 🎔 🖻

٥.

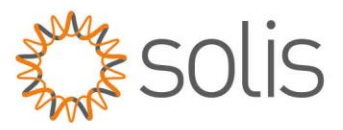

9: Setzen Sie den Parallel Mode auf "Parallel".

- 10: Legen Sie unter "Physical Address ID" die gewünschte Modbus ID fest.
- 11: Stellen Sie "Total Number Of Hybrid Inverters Connected" auf die Anzahl der parallel geschalteten Wechselrichter ein.

| 9:                                             | 10:                                            | 11:                                            |
|------------------------------------------------|------------------------------------------------|------------------------------------------------|
| 14:46                                          | 14:46                                          | 14:46 🕈 🗩                                      |
| < Parallel Setting ··· ⊗                       | < Parallel Setting ••• ⊗                       | < Parallel Setting ••• ⊗                       |
| Parallel Mode Parallel >                       | Parallel Mode Parallel >                       | Parallel Mode Parallel >                       |
| Physical Address ID 1>                         | Physical Address ID 1>                         | Physical Address ID 1 >                        |
| Manual Set Master/Slave Master >               | Manual Set Master/Slave Master >               | Manual Set Master/Slave Master >               |
| Total Number Of Hybrid Inverters Connected 2 > | Total Number Of Hybrid Inverters Connected 2 > | Total Number Of Hybrid Inverters Connected 2 > |
| Parallel Sync                                  | Parallel Sync                                  | Parallel Sync                                  |
|                                                |                                                |                                                |
|                                                |                                                |                                                |
|                                                |                                                |                                                |
|                                                |                                                |                                                |
|                                                |                                                |                                                |
|                                                |                                                |                                                |
|                                                |                                                |                                                |
|                                                |                                                |                                                |
|                                                |                                                |                                                |
|                                                |                                                |                                                |
|                                                |                                                |                                                |

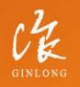

Stock Code: 300763.5Z

w: solisinverters.com

e: europesales@solisinverters.com 🖪 😏 🖻

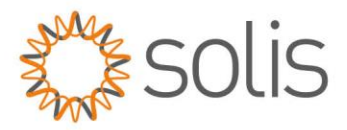

12: Setzen Sie "Parallel Sync" auf Ein, wenn die Einstellungen des Master-Wechselrichters auf die restlichen Wechselrichter übertragen werden sollen.

13: Am Master-Wechselrichter setzen Sie "Manual Set Master/Slave" auf "Master".

| 14:46              | 3                    | ull 🗢 🔲    | 14:46                  | ıII ≎ ■                 |
|--------------------|----------------------|------------|------------------------|-------------------------|
| C Par              | allel Setting        | ••• ⊗      | < Para                 | llel Setting 🛛 🚥 🛞      |
| arallel Mode       |                      | Parallel > | Parallel Mode          | Parallel                |
| nysical Address ID |                      | 1 >        | Physical Address ID    | 1                       |
| anual Set Master/S | lave                 | Master >   | Manual Set Master/Sla  | ve Master               |
| otal Number Of Hyb | orid Inverters Conne | ected 2 >  | Total Number Of Hybrid | d Inverters Connected 2 |
| arallel Sync       |                      |            | Parallel Sync          |                         |
|                    |                      |            |                        |                         |
|                    |                      |            |                        |                         |
|                    |                      |            |                        |                         |
|                    |                      |            |                        |                         |
|                    |                      |            |                        |                         |

#### Einstellungen an Salve – Wechselrichter(n):

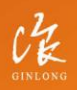

Made by Ginlong Technologies Stock Code: **300763.SZ** 

#### w: solisinverters.com

e: europesales@solisinverters.com 🖪 У 🗈

٥.

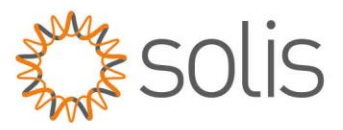

9: Setzen Sie den Parallel Mode auf "Parallel".

- 10: Legen Sie unter "Physical Address ID" die gewünschte Modbus ID fest.
- 11: Stellen Sie "Total Number Of Hybrid Inverters Connected" auf die Anzahl der parallel geschalteten Wechselrichter ein.

| 9:                                             | 10:                                            | 11:                                            |
|------------------------------------------------|------------------------------------------------|------------------------------------------------|
| 14:46                                          | 14:46                                          | 14:46 🕈 🗩                                      |
| < Parallel Setting ··· ⊗                       | < Parallel Setting ••• ⊗                       | < Parallel Setting ••• ⊗                       |
| Parallel Mode Parallel >                       | Parallel Mode Parallel >                       | Parallel Mode Parallel >                       |
| Physical Address ID 1>                         | Physical Address ID 1>                         | Physical Address ID 1 >                        |
| Manual Set Master/Slave Master >               | Manual Set Master/Slave Master >               | Manual Set Master/Slave Master >               |
| Total Number Of Hybrid Inverters Connected 2 > | Total Number Of Hybrid Inverters Connected 2 > | Total Number Of Hybrid Inverters Connected 2 > |
| Parallel Sync                                  | Parallel Sync                                  | Parallel Sync                                  |
|                                                |                                                |                                                |
|                                                |                                                |                                                |
|                                                |                                                |                                                |
|                                                |                                                |                                                |
|                                                |                                                |                                                |
|                                                |                                                |                                                |
|                                                |                                                |                                                |
|                                                |                                                |                                                |
|                                                |                                                |                                                |
|                                                |                                                |                                                |
|                                                |                                                |                                                |

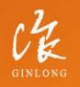

Stock Code: 300763.5Z

w: solisinverters.com

e: europesales@solisinverters.com 🖪 😏 🖻

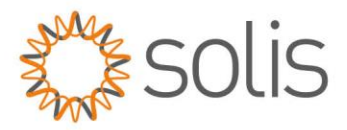

12: Setzen Sie "Parallel Sync" auf Ein, wenn die Einstellungen des Master-Wechselrichters auf die restlichen Wechselrichter übertragen werden sollen.

13: Am Master-Wechselrichter setzen Sie "Manual Set Master/Slave" auf "Slave".

| 14:46          |                          | ull 🗢 🗩    | 14:46                   | ,ıll 🗢 🔳             |
|----------------|--------------------------|------------|-------------------------|----------------------|
| <              | Parallel Setting         | ••• ⊗      | < Paralle               | el Setting 🚥 🛞       |
| Parallel Mode  |                          | Parallel > | Parallel Mode           | Parallel             |
| Physical Addre | ess ID                   | 1>         | Physical Address ID     | 1.                   |
| 1anual Set M   | aster/Slave              | Master >   | Manual Set Master/Slave | Master               |
| otal Number    | Of Hybrid Inverters Conr | nected 2>  | Total Number Of Hybrid  | nverters Connected 2 |
| Parallel Sync  |                          |            | Parallel Sync           |                      |
|                |                          |            |                         |                      |
|                |                          |            |                         |                      |
|                |                          |            |                         |                      |

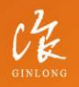

Made by Ginlong Technologies Stock Code: **300763.5Z**  w: solisinverters.com

e: europesales@solisinverters.com 🖪 У 🛅

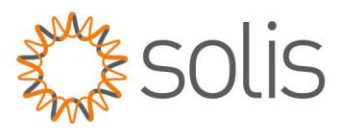

### **Einstellungen am SMARTFOX**

1: Auf dem Webportal my.smartfox.at anmelden oder registrieren.

2: Geben Sie Ihren Benutzernamen und Ihr Passwort ein, und klicken Sie auf die Schaltfläche "Anmelden".

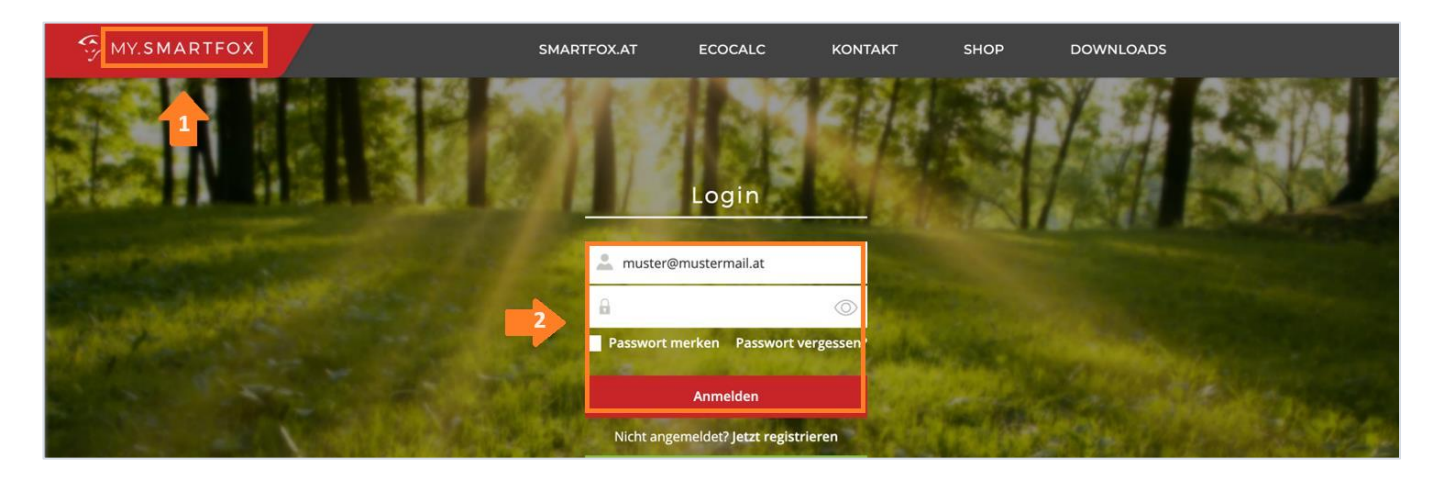

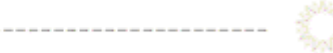

\_\_\_\_\_

3: Navigieren Sie zu "Einstellungen" und wählen Sie dann "Meine Geräte" aus.4: Öffnen Sie die Gerätebearbeitung.

| Dashboard            | d Liveview Ener | gie Leistung Sp | oannung Strom | Ausgänge Tempera | tur Meter Ei | nstellungen Lo<br>Meine Geräte | ogout     |
|----------------------|-----------------|-----------------|---------------|------------------|--------------|--------------------------------|-----------|
| 🕂 Gerät hinzufügen   |                 |                 |               |                  |              | Mein Profil                    |           |
| 4                    | Bezeichnung     | Device Type     | MAC-Adresse   | Version          | Internal IP  | External IP                    |           |
| - <b>41-</b> 😹 🖊 🕚 🗙 | Smartfox        | Smartfox        | 801F1248AF1A  | EM2 00.01.05.02  | 192.168.1.64 | 89.26.43.41                    | 0 💩 🚖 📩 🔞 |

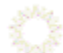

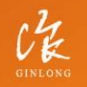

Made by Ginlong Technologies Stock Code: **300763.5Z**  W: solisinverters.com e: europesales@solisinverters.com

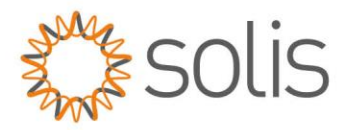

5: Setzen Sie die Häkchen bei "Eigenverbrauch Aktiviert" und "Gesamtverbrauch Aktiviert".
6. Tragen Sie unter "Max PV Power" die Peakleistung der Anlage in Watt ein.
Hinweis: Setzen Sie NICHT das Häkchen bei "Fronius Push Service Aktiviert".

| Basisdaten | Tarife und Faktoren | Messdaten löschen | Zählerstände       |
|------------|---------------------|-------------------|--------------------|
|            |                     | Bezeichnung       | Smartfox           |
|            |                     | MAC-Adresse       | 801F1248AF1A       |
|            | Alte Adresse        | überschreiben?    |                    |
|            |                     | Geräte Gruppe     | smartfox ~         |
|            | Energie Übersich    | t Email aktiviert |                    |
|            | Sei                 | nd Energy Email   | 07 - 2023 v Senden |
|            | Fronius Push S      | ervice Aktiviert  |                    |
|            | Eigenver            | brauch Aktiviert  | S 5                |
|            | Gesamtver           | brauch Aktiviert  |                    |
|            | Max                 | x Pv Power [W]    | 6                  |
|            |                     |                   | Speichern          |

7: Um eine Batterie oder mehrere Wechselrichter hinzuzufügen, müssen die entsprechenden Lizenzen im

Lizenz-Menü freigeschaltet werden. - Beachten Sie: Ein Wechselrichter kann ohne Lizenz hinzugefügt werden. 8: Öffnen Sie die Geräteparametrierung.

| Bezeichnung Device Type MAC-Adresse Version Internal IP | External IP           |
|---------------------------------------------------------|-----------------------|
|                                                         | 89.26.43.41 🔿 🗔 🏦 📩 💰 |

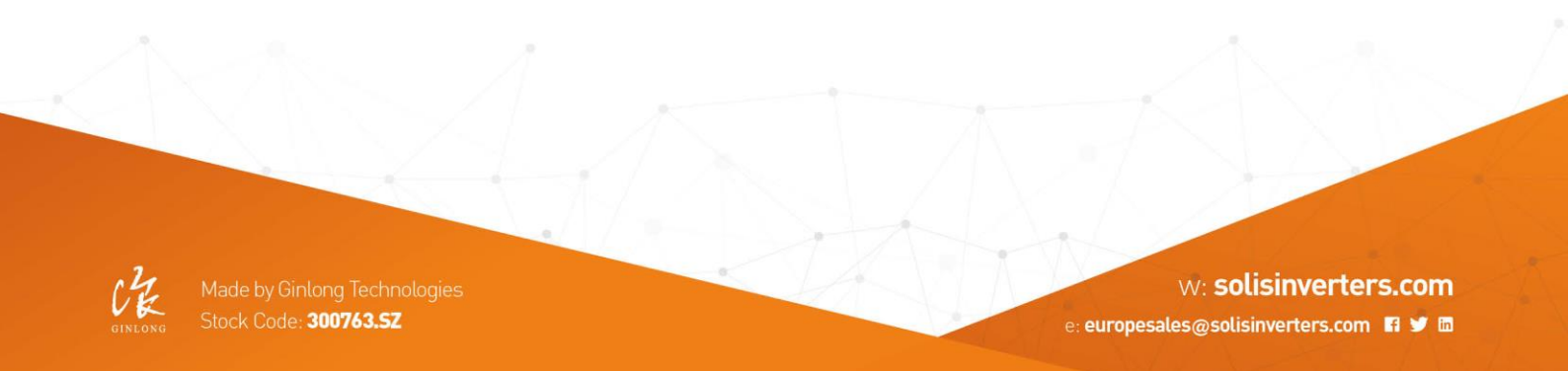

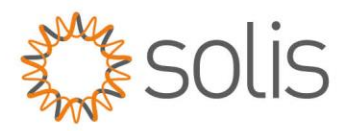

#### 9: Wählen Sie den Menüpunkt "Wechselrichter" aus.

10: Klicken Sie auf das Plus-Symbol, um einen neuen Wechselrichter hinzuzufügen.

| SMARTFOX           |                                         |
|--------------------|-----------------------------------------|
| Home v             |                                         |
| 💮 Einstellungen 🗸  | weenseinenter                           |
| Allgemein          |                                         |
| Analogausgang      |                                         |
| Relais             |                                         |
| Eingänge           | Lizenz erforderlich Lizenz erforderlich |
| RS485/CAN          |                                         |
| Ladestation        |                                         |
| Batterie           | Lizenz erforderlich Lizenz erforderlich |
| Wärmepumpe         |                                         |
| — Wechselrichter 9 |                                         |
| Verbrauchsregler   | Lizenz kaufen                           |
| Externe Zähler     |                                         |
| Administration     | Testlizenz aktivieren                   |

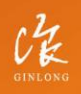

Made by Ginlong Technologies Stock Code: **300763.5Z** 

#### w: solisinverters.com

e: europesales@solisinverters.com 🖪 У 🗈

\_\_\_\_\_

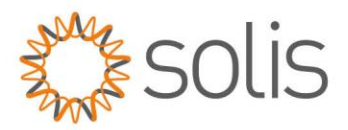

11: Wählen Sie das Modell "SOLIS Hybrid" aus.

12: **Optional:** Geben Sie eine Bezeichnung ein, unter der der Wechselrichter in der Live-Übersicht angezeigt wird.

13: Optional: Wählen Sie eine Farbe aus, mit der der Wechselrichter in den Diagrammen dargestellt wird.

14: Tragen Sie die am Wechselrichter eingestellte Modbus-Adresse ein (Standard = 1).

15: Wenn alle Einstellungen vorgenommen wurden, bestätigen Sie mit "OK".

Hinweis: Falls mehrere Wechselrichter angebunden werden, wiederholen Sie die Schritte 10-15 für jeden weiteren Wechselrichter.

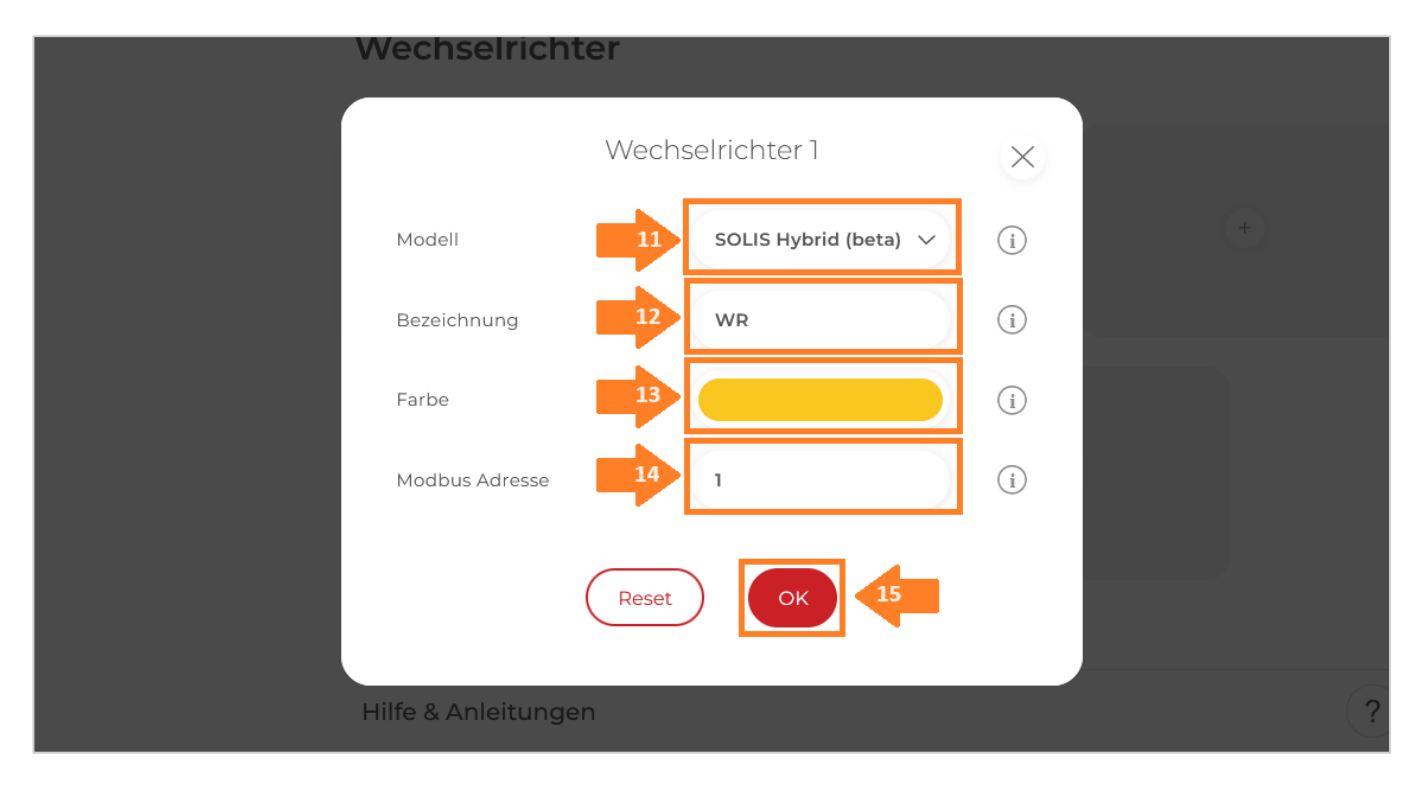

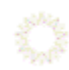

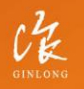

Made by Ginlong Technologies Stock Code: **300763.5Z**  w: solisinverters.com

e: europesales@solisinverters.com 🖪 У 🛅

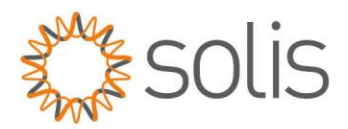

# 16: Im Menü "Batterie" überprüfen Sie, ob die Batterie "SOLIS HYBRID" ausgewählt wurde, andernfalls setzen Sie diese bei Bedarf eigenständig.

| ) Einstellungen –                                             | Batterie                                                                                                    |                                                                                      |
|---------------------------------------------------------------|----------------------------------------------------------------------------------------------------|--------------------------------------------------------------------------------------|
| Allgemein<br>Analogausgang<br>Relais<br>Eingänge<br>RS485/CAN | Batt                                                                                                    | erie 1<br>LIS HYBRID                                                                 |
| Ladestation<br>Batterie                                       | Hilfe & Anleitungen                                                                                           |                                                                                      |
| Hinweis! Der Verbind<br>rechts unten visualisi                | ungsstatus des jeweiligen Wechselrichters wird durch das Icon<br>ert:<br>erfolgreich 🗙 = Kommunikationsfehler | Wechselrichter 1<br>SUNCROW HYBRID<br>IP Adresse: 192.168.1.100<br>Modbus Adresse: 1 |

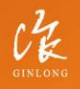

Made by Ginlong Technologies Stock Code: **300763.52**  W: solisinverters.com e: europesales@solisinverters.com 🖪 🎔 🖿

\_\_\_\_\_

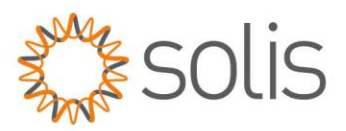

| Batterie       |              |   |   |   |
|----------------|--------------|---|---|---|
|                | Batterie     |   | × |   |
| Batterie       | SOLIS Hybrid | ~ | i |   |
| Farbe Leistung |              |   | i |   |
| Farbe SOC      | 18           |   | í | ? |
|                | Reset OK     |   |   |   |
|                |              |   |   |   |
|                |              |   |   |   |

17: **Optional:** Wählen Sie eine Farbe aus, mit der die Lade-/Entladeleistung in den Diagrammen dargestellt wird.18: **Optional:** Wählen Sie eine Farbe aus, mit der der Ladezustand (SOC) in den Diagrammen dargestellt wird.

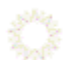

-----

19: Im Menü "RS485/CAN" überprüfen Sie, ob die Funktion "Wechselrichter SOLIS" ausgewählt wurde. Falls nicht, setzen Sie diese Funktion bei Bedarf eigenständig.

| SMARTFOX                                                  |                                                   |
|-----------------------------------------------------------|---------------------------------------------------|
| Home ~                                                    |                                                   |
| 绞 Einstellungen ~                                         | RS485/CAN                                         |
| Allgemein                                                 | Slave 19 Wechselrichter SOLIS                     |
| Relais                                                    |                                                   |
| Eingänge                                                  | Speichern                                         |
| — RS485/CAN                                               |                                                   |
| Ladestation                                               |                                                   |
|                                                           |                                                   |
| Made by Ginlong Tec<br>GINLONG Stock Code: <b>300763.</b> | nnologies<br>SZ e: europesales@solisinverters.com |

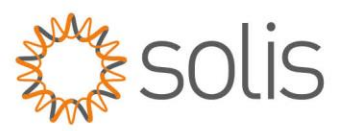

- SMARTFOX Live-Übersicht ? LIVE Heute Aktualisiert: 2022-08-29 15:17:11 Uhr Home Home P - Live-Übersicht 6.05 kW Details Produktion ② Einstellungen 100% Netzwerk
   Laden 0,17 kW 5,59 kW 6 Lieferung Batterie 0,29 kW Verbrauch
- 20: Das Wechselrichter-/Batteriesystem ist jetzt mit SMARTFOX gekoppelt. Die PV- und Batteriedaten werden am Gerät angezeigt.

Für detaillierte Anleitungen und Unterstützung bei der Konfiguration des Smartfox-Geräts besuchen Sie bitte die offizielle Smartfox-Support-Website unter: <u>https://smartfox.at/kontakt/</u>. Der Smartfox-Support steht Ihnen zur Verfügung, um Ihre Fragen zu beantworten und Sie durch den Konfigurationsprozess zu führen.

Sollten Sie Problem auf Solis Seite haben, so zögern Sie bitte nicht, Ihren Solis Support zu kontaktieren.

#### **Connect with Solis**

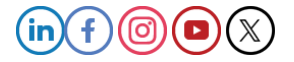

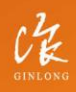

Made by Ginlong Technologies Stock Code: **300763.5Z**  W: solisinverters.com